## 連結銀行(臺灣土地銀行)

 一、請確認已申請土地銀行個人網路銀行,並於APP Store或是Google Play商店下 載【土銀行動銀行】APP。

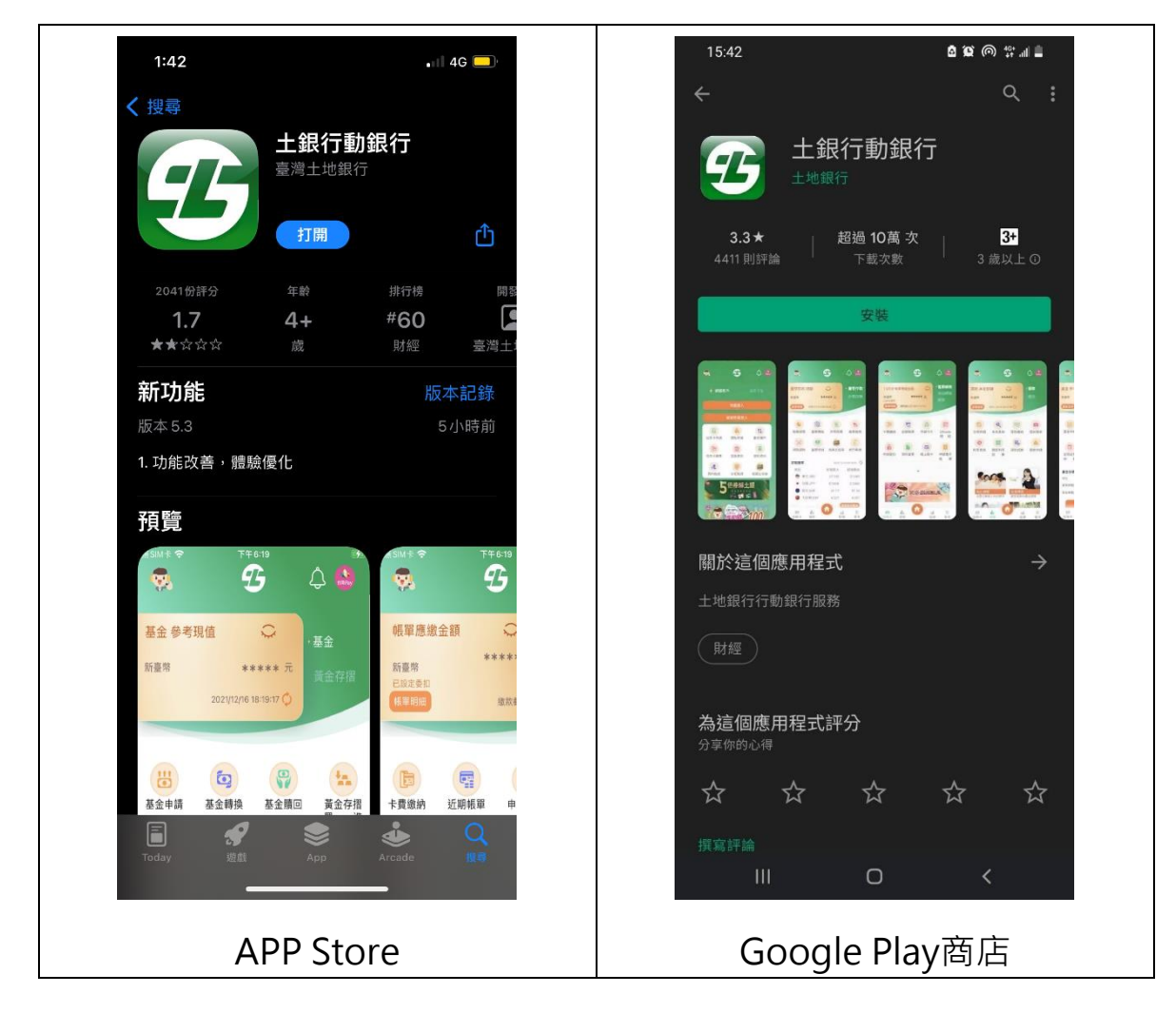

- 二、 【土銀行動銀行】APP裝置綁定及快速登入設定。
  - (一) 如已申請個人網路銀行並安裝【土銀行動銀行】APP,且可以快速登入方式
    (圖形鎖、臉部、指紋)登入者,屬已完成綁定。
  - (二)如非屬上述·且有<u>重新下載、更換手機或未設定快速登入者</u>·請依下列步驟 完成【土銀行動銀行】APP裝置綁定及快速登入設定。
    - ① 登入【土銀行動銀行】APP,選擇「更多」→「個人服務」→「系統設定」 →「手機綁定」,開啟【裝置綁定設定】及【快速登入設定】。

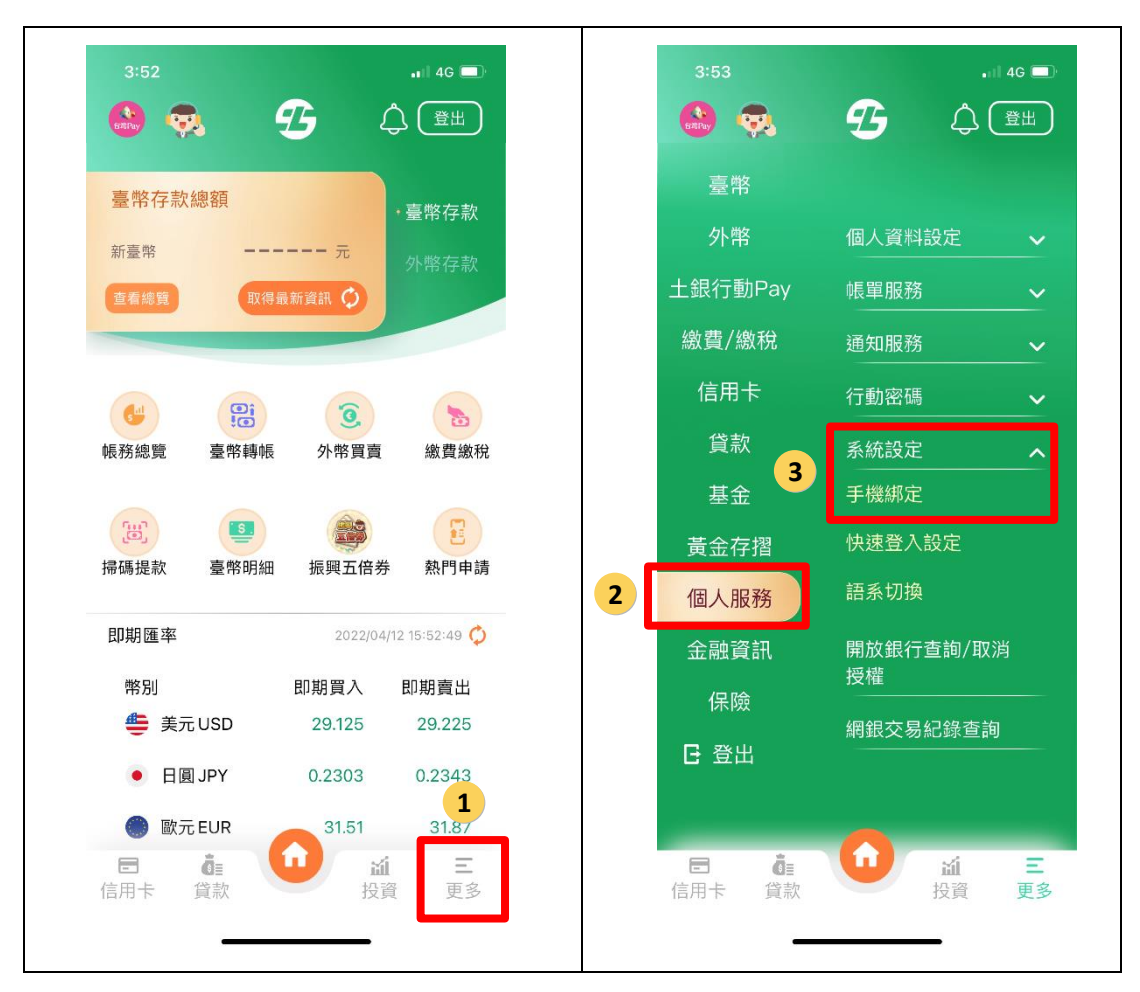

- 2. 閱讀並同意約定條款。
- 3. 設定完成。
- ※ 每台行動裝置僅接受一位客戶進行裝置綁定,且每位客戶僅能綁定一台行動 裝置。
- 三、透過【集保e手掌握】APP連結土地銀行帳戶
  - (一) 開啟【集保e手掌握】APP。
  - (二) 選擇「我的資產」→「銀行資產」→「連結/管理 銀行資訊」→右上角「+」
    →開啟「連結銀行」頁。

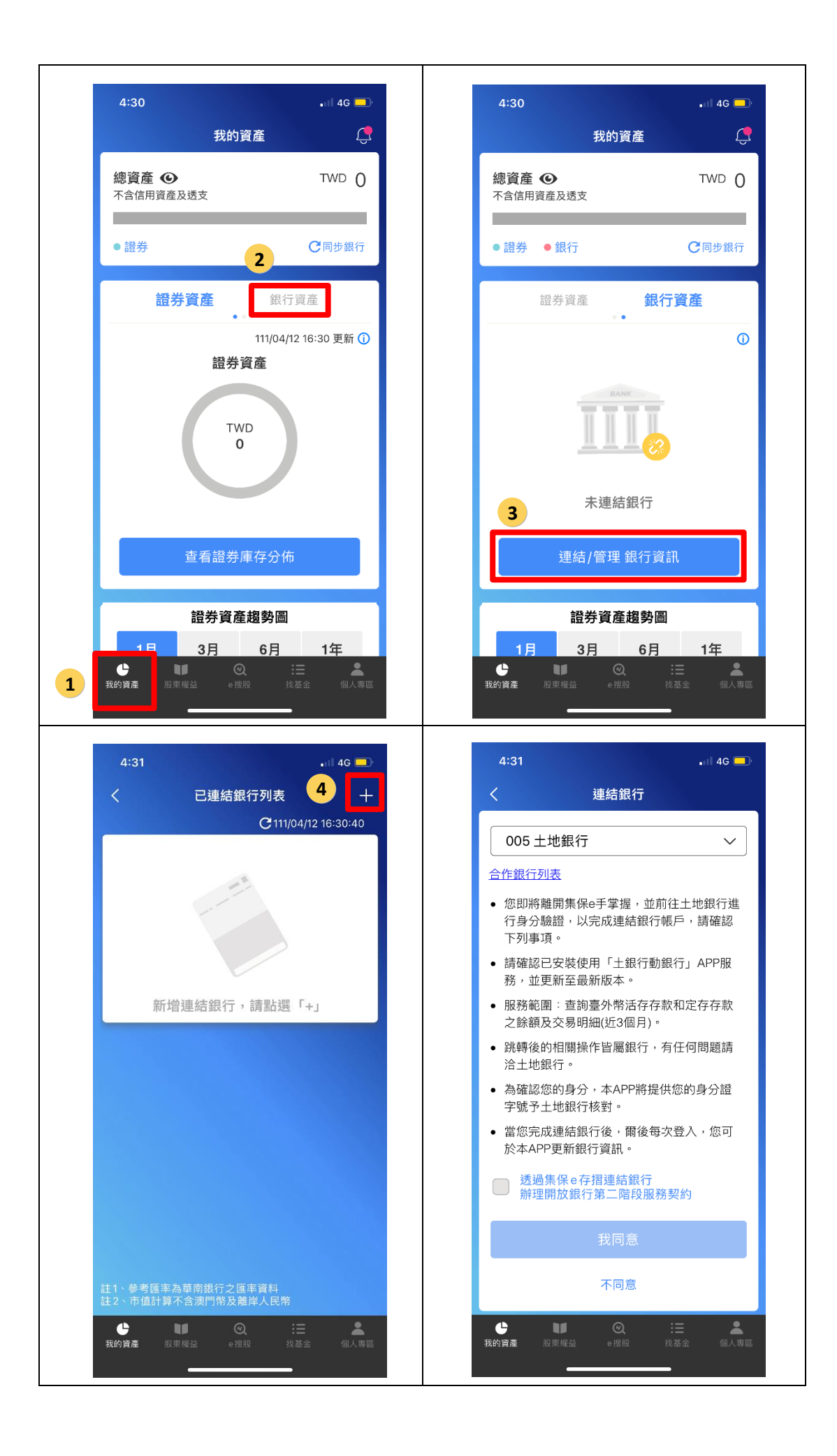

第3頁·共6頁

(三) 選擇「土地銀行」,閱讀服務契約並勾選後,並點選「我同意」。

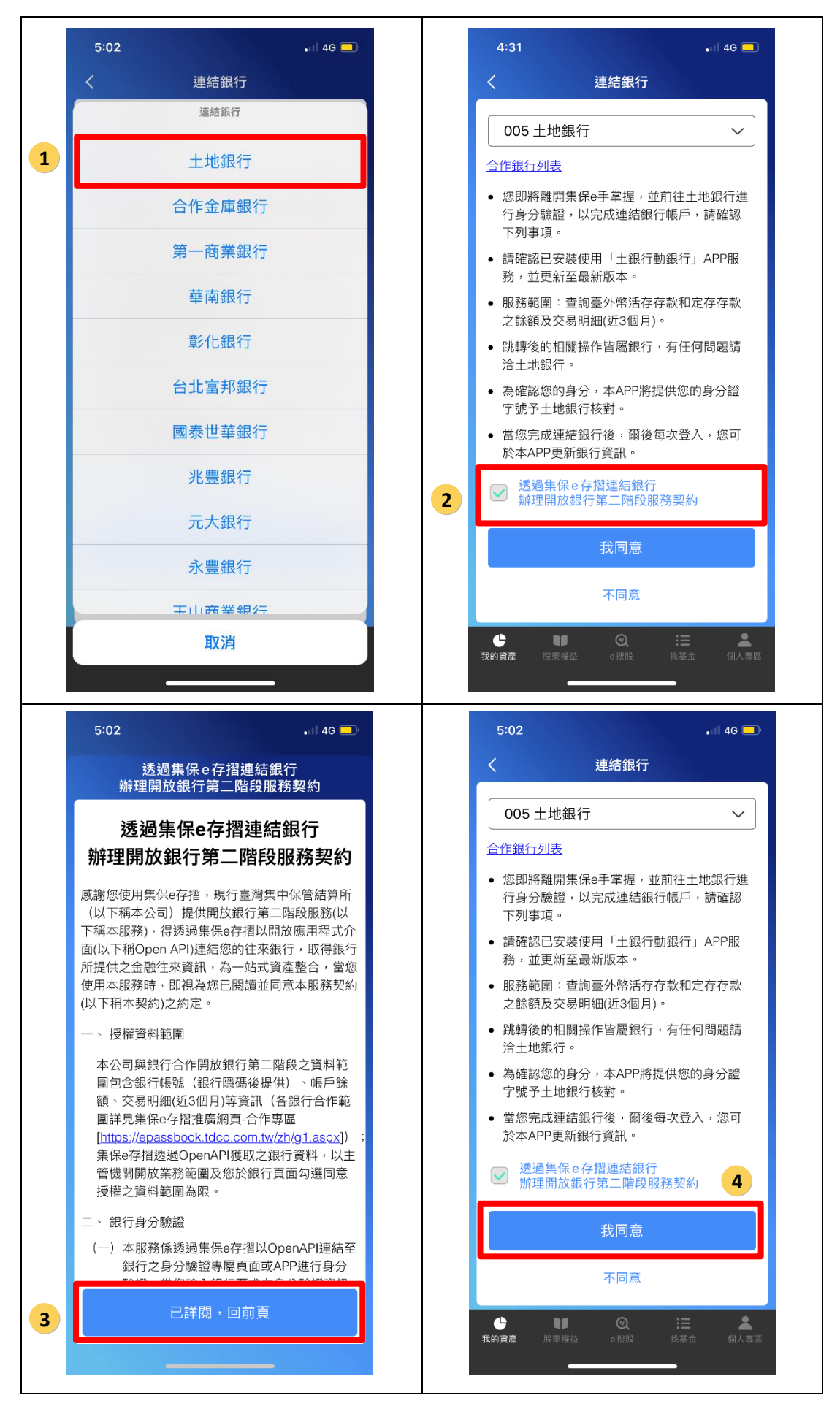

第4頁·共6頁

(四) 自動帶起【土銀行動銀行】APP,並以固定密碼、圖形鎖、臉部或指紋辨識 擇一登入,即可進入授權頁面。

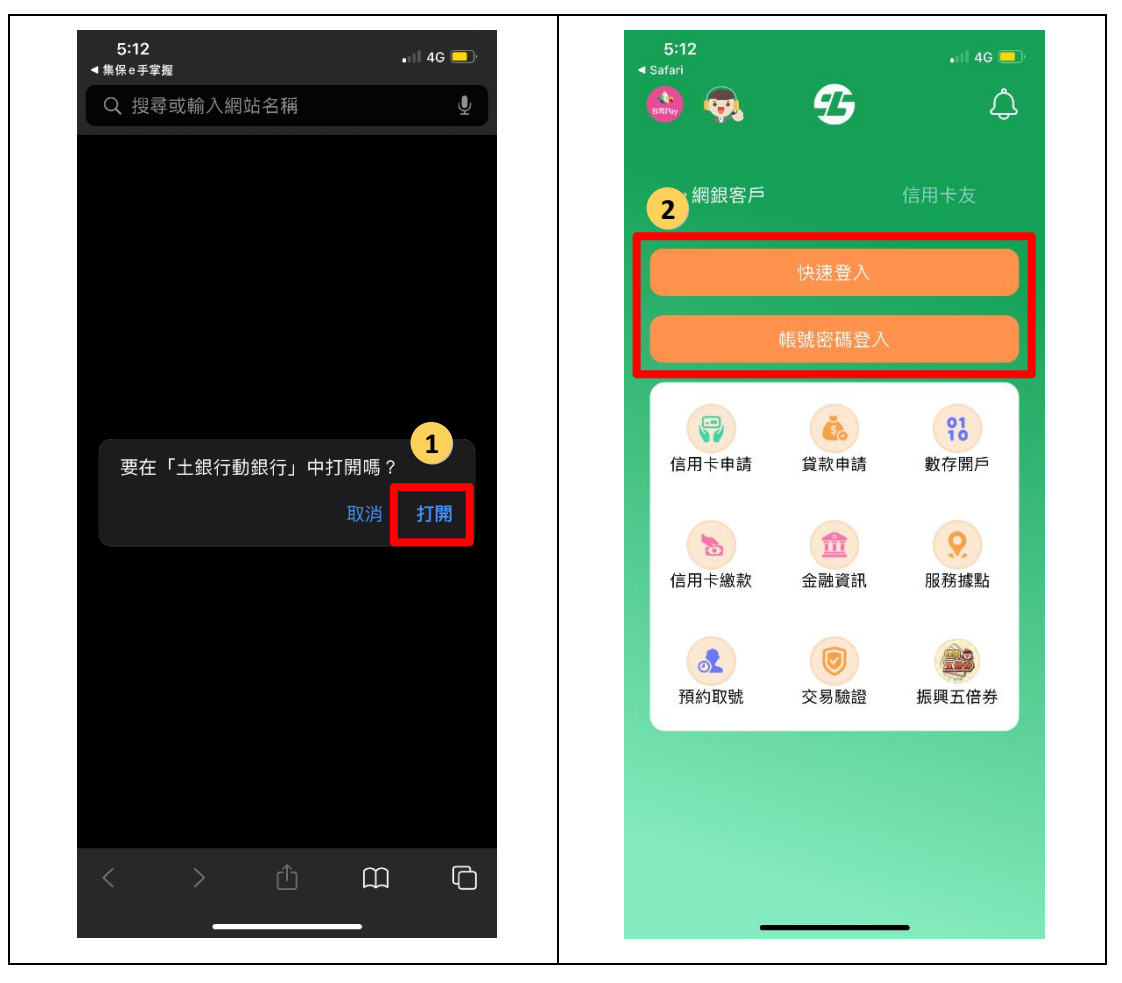

(五) 點選確定後,自動帶回【集保e手掌握】APP,並呈現對應的之授權期間及 資料項目,並可檢視銀行存款帳戶餘額及交易明細資訊。

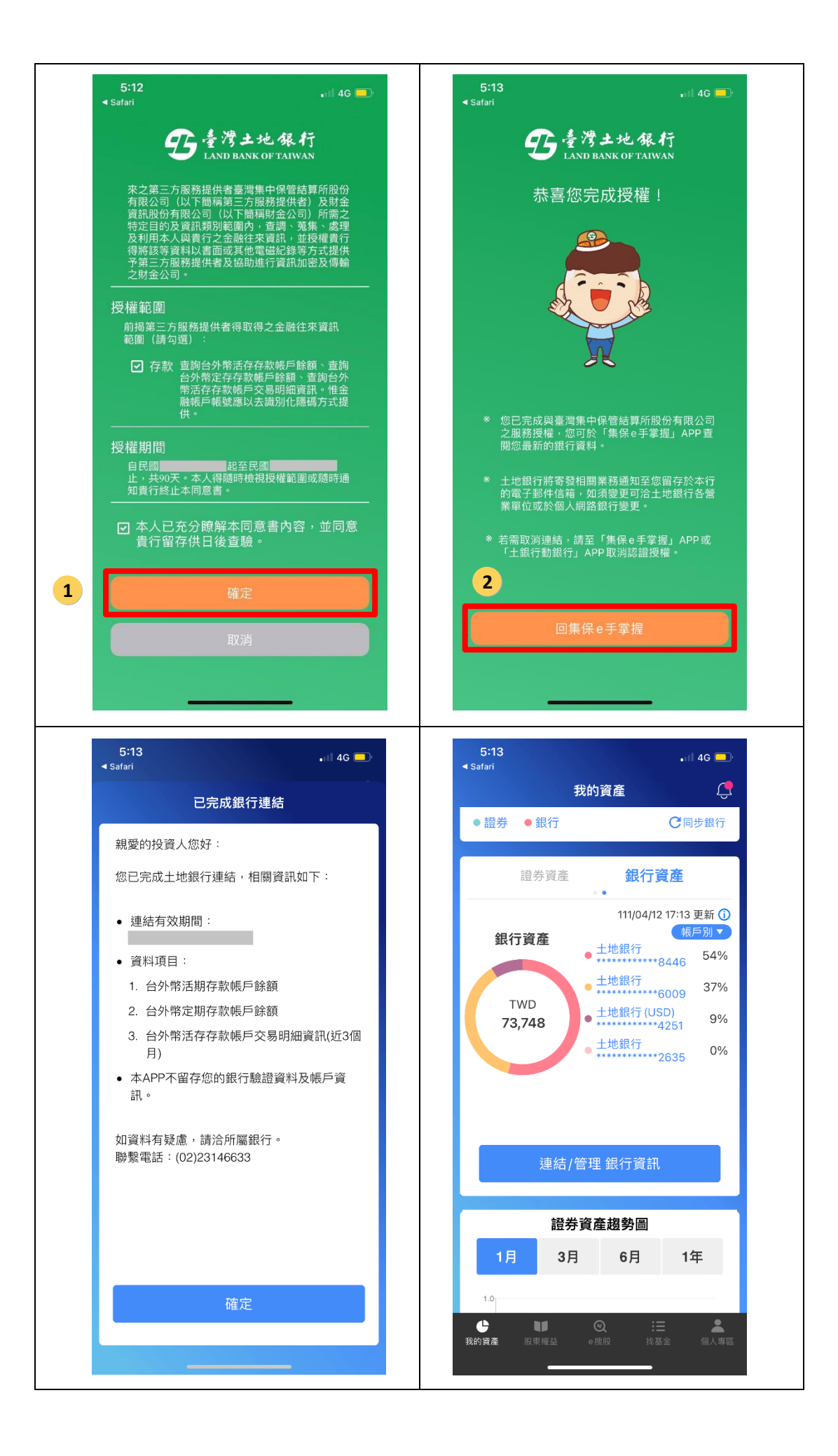